# **BW BOARD**

ARM7 CPU

(SAMSUNG S3C44B0X CPU BOARD)

V1.01

2003 11 13

#### CPU BOARD

| CPU       | SAMSUNG S3C44B0X                                                 |
|-----------|------------------------------------------------------------------|
|           | 16/32bit RISC architecture ARM7TDMI(up to 66Mbz)                 |
|           |                                                                  |
|           | - External memory controller (SDRAM 71)                          |
|           | = 1 CD controller(up to 256 color DSTN + CD = DMA = )            |
|           | -2 ch general DMAs $/2$ ch peripheral DMAs                       |
|           | - 2-cli general DMAS / 2-cli peripiteral DMAS                    |
|           | Wetch Deg Timer                                                  |
|           | - Watch Dog Timer                                                |
|           | - 71 general purpose 1/O ports 7 8- ch external interrupt source |
|           | - 8-ch 10-bit ADC.                                               |
|           | - RIC with calendar function.                                    |
|           | - On-chip clock generator with PLL.                              |
|           | - Power control: Normal, Slow, Idle, and Stop mode               |
| Memory    | RAM – SDRAM 32Mbyte(256Mbit), 16bit data bus                     |
|           | FLASH – 1Mbyte(8Mbit) 16bit data bus(4Mbyte 가)*                  |
|           | EEPROM – 2Kbyte(16kbit) Serial ROM(IIC )                         |
| I/O       | - CPU pin out to header connector                                |
|           | - 8 switch input/8 LED out                                       |
|           | - Buzzer                                                         |
|           | - RS232C 1 port                                                  |
|           | - RTC Battery                                                    |
|           | 114mmX114mm                                                      |
| CPU       | CPLD KIT                                                         |
| Board     | - XILINX 95144XL                                                 |
| OPTION**  | - IDE HARD DISK READ/WRITE가                                      |
| * FI      | ash(29LV800) 2Mbyte or 4Mbyte Chip 가                             |
| ** CPLD I | 시T 가 Board CPLD .                                                |

CPLD

- 1. MONO LCD KIT
- 320X240 MONO LCD Module LCD Interface
- 16 Gray Scale
- BACK LIGHT
- (8X16), (16X16)

2. COLOR LCD KIT( )

- 640X480 STN COLOR Module LCD Interface
- 256 Color
- BACK LIGHT
- (8X16), (16X16)

1.

CPU BOARD ROM BOARD RS232C Cross Cable

JTAG DEBUGGER 25Pin SOFTWARE CD

2. CPLD KIT

CPLD(95144XL) CPLD CPU BOARD JTAG CABLE SW&LED Board

3. MONO LCD KIT

320X240 Mono LCD Module LCD Interface LCD

4. COLOR LCD KIT

640X480 COLOR LCD Module LCD Interface LCD

# **BW BOARD**

BWBOARD OS Firmware Level 32Bit RISC CHIP 가

CD

•

Image /Flash Write 가 가 기 JTAG Debugger . Flash Flash .

.

BWBOARD CPLD CPLD , CPLD , CPLD 7 , CPLD KIT 'Xilinx CPLD ISP CABLE' . CPLD I/O LED&SW . CPLD KIT ARM7TDMI IDE HDD(ATA3 ) .(LBA READ/WRITE가 가 28bit LBA . File System .)

,

Email .

# **BW BOARD**

- 1 Windows 98/ME/NT/2000/XP PC
- 2 Xilinx WebPACK CPKD\_KIT - Xilinx

#### 1. – SDT/ADS or IAR EWARM

- CD IAR EWARM 3.40 ADS 1.2 7 · . ADS 1.2 ARM CD 30 CD .

IAR EWARM 3.40 IAR

ARM : <u>http://www.arm.com/</u> IAR : <u>http://www.iar.com/</u> ( ) : <u>http://www.microvision.co.kr/</u> IAR EWARM 3.40

#### 2.JTAG Debugger

- Multi ICE, JEENI, MAGIC, Trace32 JTAG 가 ARM
- / JTAG DEBUGGER IAR EWARM C-SPY wiggler JTAG DEBUGGER DEBUGGER 가 JTAG . C-SPY

# BOARD LAY OUT

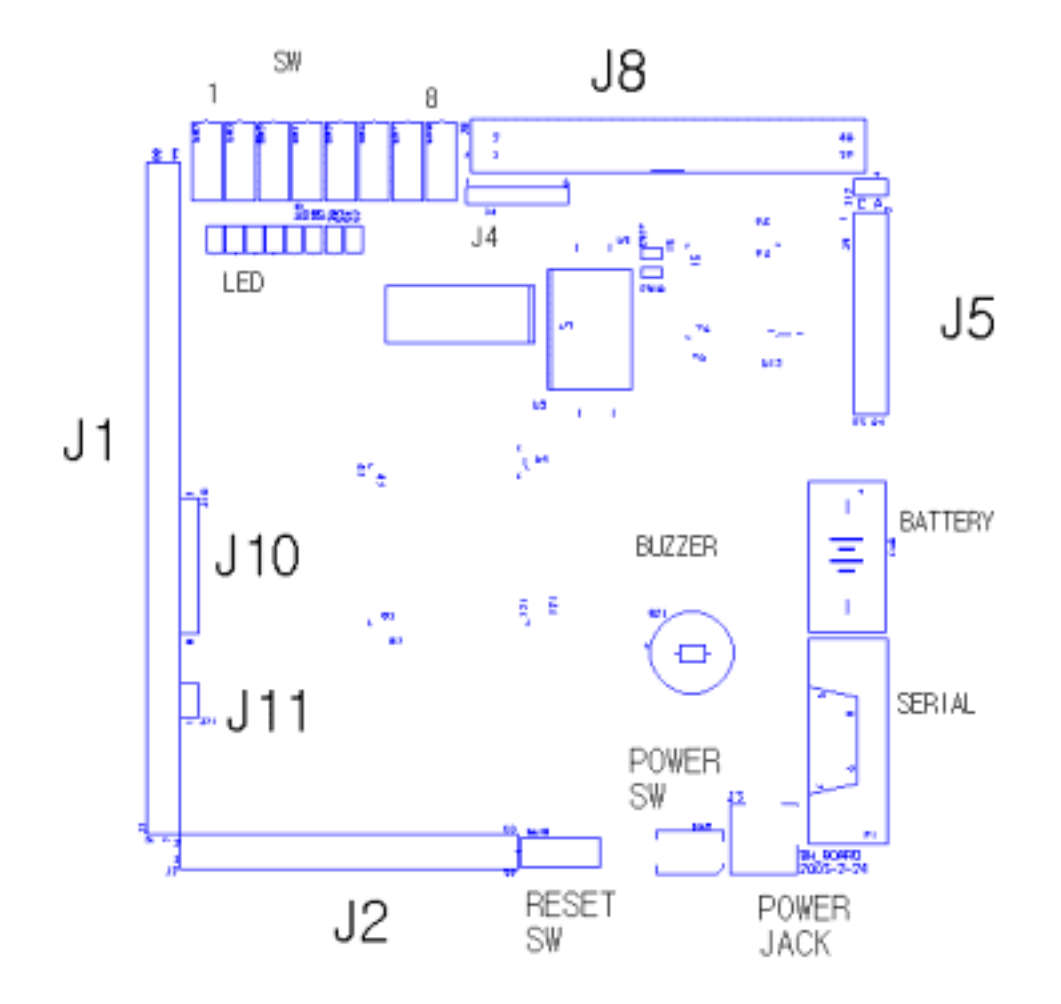

J1, J2 – CPU Pin J10, J11 – CPU JTAG PIN Connector

- J4 CPLD JTAG PIN Connector
- J5 CPLD LED&SW Board Connector
- J8 IDE HDD Connector

J4,J5,J8 CPLD Kit

.

CD

#### BW\_BOARD

.

.

•

- 1 ROM Board
- FLASH

ROM

- FLASH WRITE .
- OFF ( OFF )
- J1 79,80
- 79,80pin CPU 79,80pin
- (
- -
- PC
- 115200bps, 8bit,NoParity, No Flow Control
- ON
- -
- OFF

79,80PIN

)

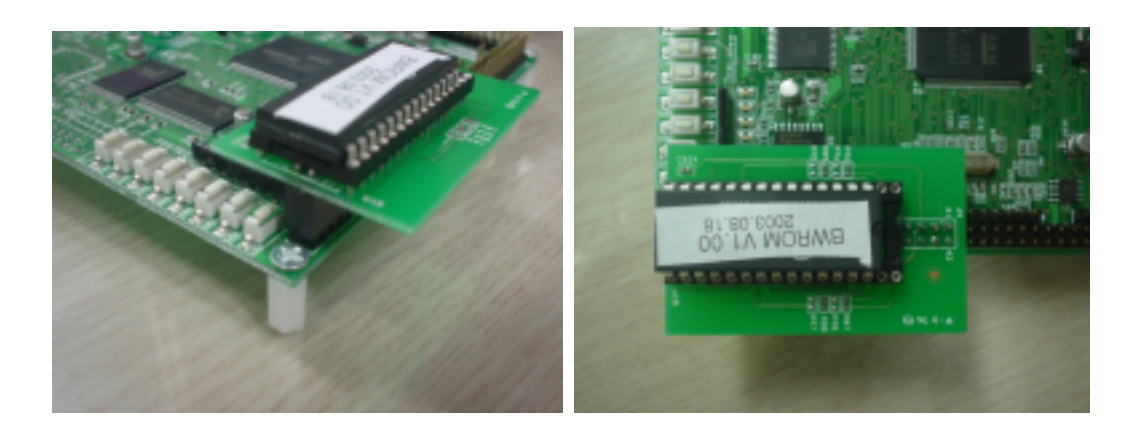

### 2 JTAG Debugger

| IAR EWAR   | M C-SPY | C/ASM  |      |          |   |
|------------|---------|--------|------|----------|---|
| Macraigor  | wiggler | .(100% | ,    | BWBOARD  | C |
| SPY        |         | .)     |      |          |   |
| - JTAG Del | bugger  | 25Pin  | PC   |          |   |
| ( PC       | BWBOARD |        | . PC | BWBOARD가 |   |

|     |   | .) |  |
|-----|---|----|--|
| J10 | 1 |    |  |

(JTAG Debugger 6 , J10 8 . J10 7,8

6 가 ,

- 6

- IAR EWARM C-SPY – **JTAG DEBUGGER** 

- IAR EWARM C-SPY가

, C-SPY가 IAR EWARM 가

)

6

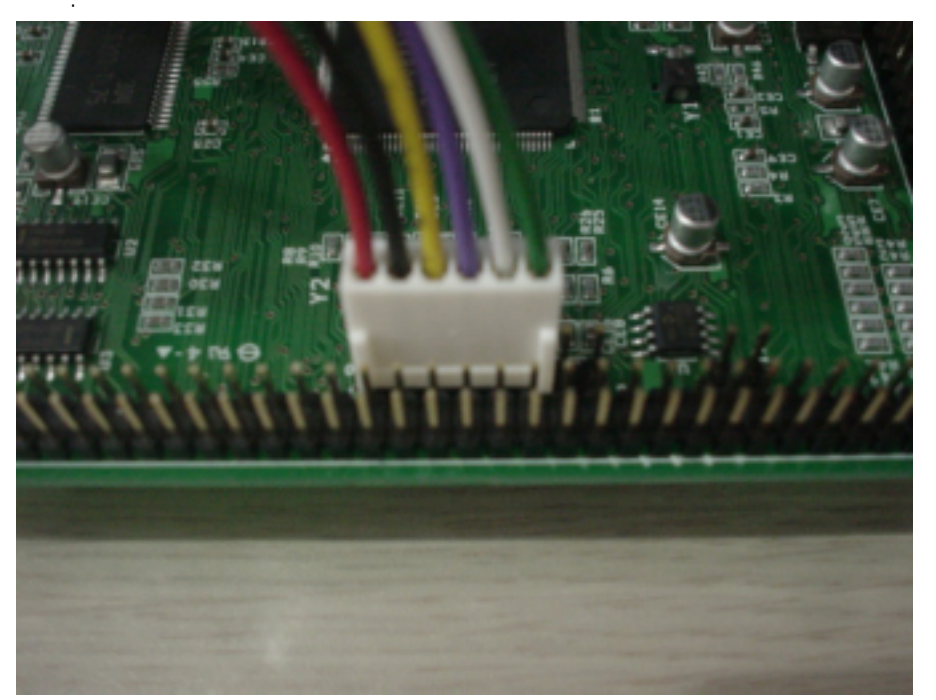

JTAG Debugger

3 Xilinx JTAG Cable(CPLD KIT )

 CPLD
 Configuration Data
 Write
 xilinx cable
 Insight

 IJC2
 cable
 100%
 Xscale
 JFLASH
 .

 BWBOARD
 xilinx webpack
 IMPACT
 CPLD(95144xl)

 Write
 .
 PC
 BWBOARD
 . PC

 BWBOARD7
 .)
 .)

BWBOARD가

- Xilinx JTAG Cable 25Pin PC . ( PC가 . PC가 .) - 6 J4 1 6 . (6 가 ) - IMPACT

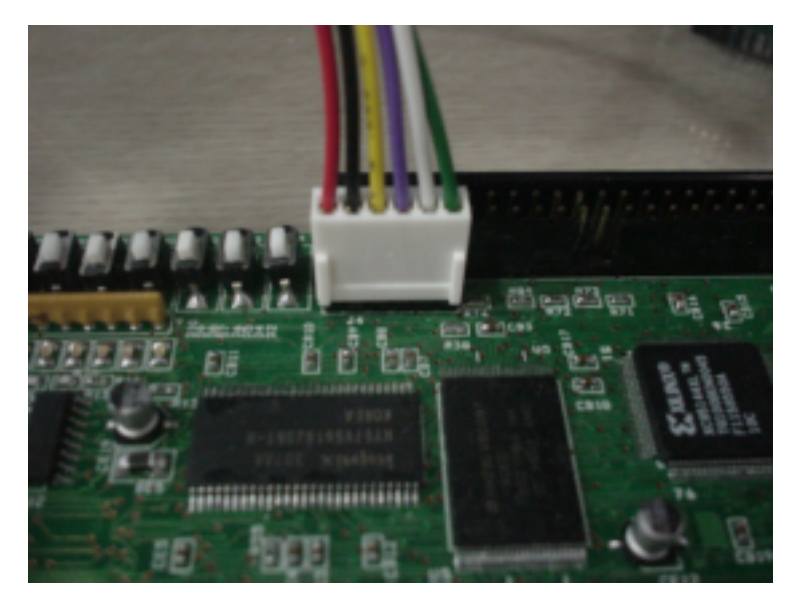

Xilinx JTAG Cable

| 4. L | ED&S | SW Board(CPLD KIT | )   |    |     |
|------|------|-------------------|-----|----|-----|
| CP   | LD   | Input/OUTPUT line |     |    |     |
| J5   | 1,2  | LES&SW            | 1,2 |    | LED |
| (    |      |                   |     | .) |     |

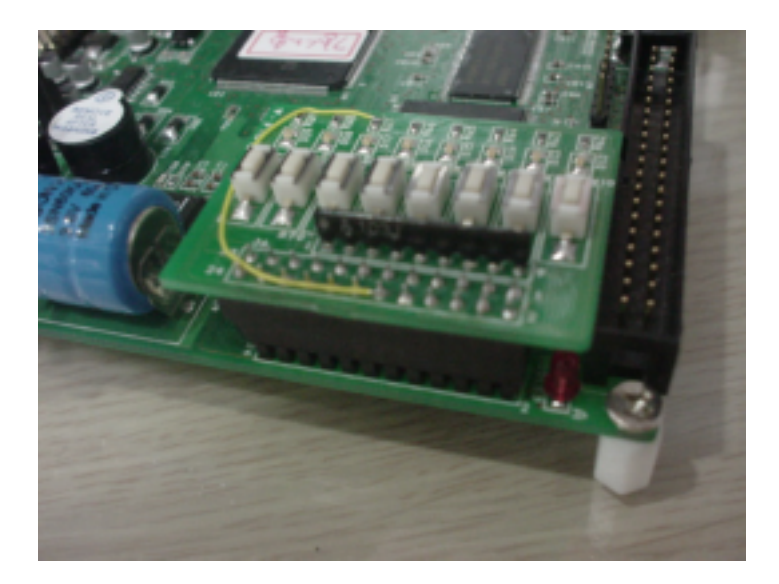

5. IDE HARD DISK CABLE(

J8 40Pin IDE CABLE

BWBOARD

)

| HDD    | 40Pin | Cable | GND  | ,         | VCC     |      |       | HDD  |
|--------|-------|-------|------|-----------|---------|------|-------|------|
| CPUBOA | ARD   |       |      |           |         |      | BWBO  | ARD  |
|        |       |       |      | . BWBOARD | )       |      |       |      |
|        |       |       |      |           | BWBOARD |      |       |      |
|        | •     |       |      |           |         |      |       |      |
| CABLE  |       |       |      |           |         |      |       | CPLD |
| BW_BOA | NRD가  |       | . BW |           |         | LED, | Board | LED  |
|        |       |       |      | OFF       |         |      |       |      |

PC , cable , cable , 115200bps, 8bit, no parity, '

PC BW\_BOARD windows NT,2000,XP dnw .dnw CD .Windows 98,me wkcom2 dos command BW\_BOARD BW-BOARD Cable 7 7

7ł . 7ł ,

BOARD FLASH 2가 . 2가 MONITOR MAIN , FLASH DATA write , MAIN 가

MONITOR BOOT CPU , Main .

 FLASH
 MAIN
 FLASH
 BOOT
 MAIN

 FLASH
 MAIN
 BOOT
 MONITOR
 .

 FLASH
 MAIN
 Monitor
 SW1

. FLASH (Boot , C / ) . . FLASH WRITE WRITE

Write가, 79,80 가, 가, 가 , FLASH Write , Flash Main

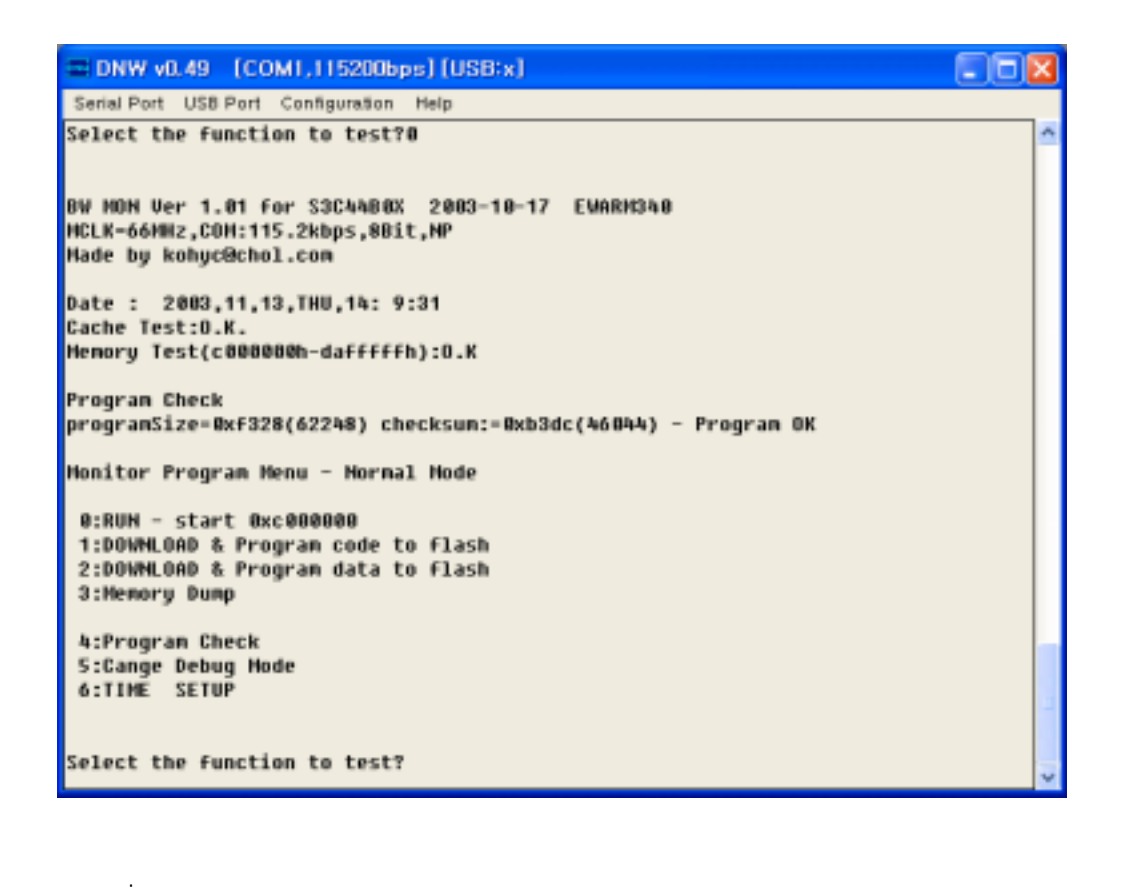

0 Main

12flashwrite.1flashmainwrite, 2binaryimagewrite.

.

Main Image flash 0x10000 4byte Main 가, Main Image가 . 2byte가 가 check sum

1 2 가 PC . NT/2000/XP dnw **Serial Port-Transmit** binary image . image가 flash write .

10x10000'4byte +binimage+2byte check sum'write.

2 image가 write flash Address Address Write block address 0 password . password '1000' .

- 0 image가 binary image가 write . image write
- 0 ( ) 0x10000 (Main )가
- 가 ,bitmap,

가

.

- 3 ADDRESS .
- 4 0x10000 Main check .
- image date checksum
  - . Main bin image가 1 'code to flash' image가 가 image 가 image
    - 가 Main image 0 RESET, 1 Boot Boot main main Error Message . 가 sw1 , Main image
- 5 Debug Mode/Normal Mode . IAR EWARM C-SPY Main C-Source Line Debugging Debug Mode .
- 6 CPU (RTC) 가 CPU Write
- Program Check Normal/Debug

#### BWBOARD

3

BW-ROM

MAIN

.

CD Source

(Binary Image) 2 Bw\_mon Bw\_boot 2 2 binary image flash 0 . Bw\_boot CPU가 RESET 0 , CPU Boot , bw\_mon image bw\_mon WATCH DOG Disable, Clock . (20->66Mhz), Memory Control Set, , IRQ Table Bw\_mon Flash flash write RAM Flash . write가 가

.

Bw\_mon bw\_boot call , Main

, Main flash 0x10000 Main Image RAM 가 (0x0c00.0000) Main .

image flash . 0x0 ~ 0x7ff : bw\_boot.bin (size 2Kbyte)

0x800~0x87ff: bw\_mon.bin(size 32Kbyte)

,

image bw\_mon exe batch (\*.bat, \*.dbg ) . Bw\_boot.bin bw\_mon.bin bwflash.bin 2 'data to flash' ROM flash 0 write

.

14

#### **BW-ROM**

**BW-ROM** bwflash.bin flash 0 write . 가 flash 0 (CPU BANK 0 ADDRESS)가 CPU 0 가 CPU 0 0 (BANK0)가 가 , flash 0 CPU 0x0200.0000(BANK1) . Bw-ROM 0 bwflash.bin image 0 (CPU 0x0200.0000) flash write .

Bw\_ROMbwrom.binbwflash.binwriteBWBOARDbwflash.binflashwrite.

image rom . 0x0 ~ 0x77ff : bw\_rom.bin (size 30Kbyte) 0x7800~0xffff : bwflash.bin (size 34Kbyte) 0x7800~0x8000 : bw\_boot.bin (2Kbyte) 0x8000~0xffff : bw\_mon.bin (32Kbyte)

.

### MAIN

Main 가 image flash 0x10004 , bw\_mon 0x0c00.0000 image (0x10000 size ) Main bin image file name BW\_Main.BIN . image bw\_main .

3가

CD

BW CD ADS1.2 EWARM3.40 가 . ADS EWARM 가 PC . ADS EWARM С 100% .( 100% С . BW\_BOARD С 100% .) ASM BW BOARD ASM \_ads.s \_ewarm.s 가 . 'bw\_mon\_init\_ads.s' 'bw\_mon\_init.ewarm.s' . ADS 1.2 ADS 1.2 \*.mcp . CD ADS1.2 \*.mcp 가 open ADS1.2 {project\_file}\_Data \*.bin

ADS bw\_boot.mcp, bw\_mon.mcp, bw\_rom.mcp, bw\_main.mcp 4가 가 .

binary BWboard Write Bw\_main.bin 1 flash 0x10000 write 7ŀ Main Bw\_boot.bin Bw\_mon.bin bwflash.bin 2 flash 0x0 write 7ŀ

image . bw\_boot.bin bw\_mon.bin bw\_mon.bin mk.bat

Bw\_rom.binbwflash.binROM.BINROM.BIN27C512Write,bwflash.binflash0writeBw\_rom.binbwflash.binbwflash.binbw\_rom.binmk.batROM.BIN

IAR EWARM 3.40

EWARM3.40 \*.eww . CD IAR EWARM 3.40 가 open bwboard.eww . Bwboard.eww 4 -bw\_boot,bw\_mon.bw\_rom,bw\_main . EWARM xlink . , BW\_BOARD bin image 'Intel-extended' \*.a79 HEXBIN bin Image ADS1.2 . write .

BWBOARD JTAG DEBUGGER EWARM . JTAG DEBUGGER EWARM C-SPY 가 . C-SPY JTAG DEBUGGER ARM CPU 가 C/ASM , , , JTAG DEBUGGER / . .

bw\_boot, bw\_mon, bw\_rom . CPU flash write 가 . 가

.

 가
 bw\_main

 Bw\_main
 /KEY/LED/RTC/Serial

 EEPROM
 .

 CPLD\_KIT
 CPLD
 - IDE HDD Read/Write, CPLD

 SW&LED
 .

 LCD\_KIT
 Mono LCD Color LCD KIT
 /

library7.(Color LCD KIT.)IIS\_KITUDA1341 Audio Codec/

# IAR EWARM

# IAR EWARM 3.40 bw\_board(main program) image

EWARM IAR Embedded Workbench IDE

- File-New-Workspace

- New Workspace ( ) 'bwboard' (workspace name) create

- - Project- Create New Project ( ) bw\_main bw\_main

'bw\_main' (project name) create

| - File-s    | ave all                 | /              |         |     |
|-------------|-------------------------|----------------|---------|-----|
| - CD        |                         |                | bw_main |     |
| src in      | с                       |                | bw_main |     |
| - EWARM IDE | project-Add files       | SRC            |         | SRC |
| bw_init_ew  | /arm.s, *.c, my_ide.r79 | ADD.(iic_int.c | ADD     | .)  |
| - CPLD kit  | IDE HDD                 | my_ide.r79     | Add     |     |
| CPLD kit가   | IDE HDD                 | my_ide.r79     | 가       |     |

| XIAB Embedded Workbench IDE - by                                                                                                    | wboar | 1 - I | swmain                                |    |   |
|----------------------------------------------------------------------------------------------------|-------|-------|---------------------------------------|----|---|
| <u>File Edit View Project Iools Window</u>                                                                                                    | Help  |       |                                       |    |   |
| 🗅 🎯 🔜 🎯 👗 🎭 🏨 🗠 🗠                                                                                                    |       |       | 1 1 1 1 1 1 1 1 1 1 1 1 1 1 1 1 1 1 1 | 병영 | 9 |
| N bwboard - bw.main                                                                                                    |       | ×     |                                       |    |   |
| Debug                                                                                                    |       | ٠     |                                       |    |   |
| Files                                                                                                    | R     | 85    |                                       |    |   |
| Bore main - Debug     44bib.c     Bow.c     Bow.c |       |       |                                       |    |   |
| <                                                                                                    | _     | 2     |                                       |    |   |
| Ready                                                                                                    |       |       |                                       |    |   |

| -         | Project - Options  |                 |           |              |                   |
|-----------|--------------------|-----------------|-----------|--------------|-------------------|
| (         | bw_ma              | in-Debug        |           |              |                   |
|           | .)                 |                 |           |              |                   |
| - Option  | s General categ    | ory             |           |              |                   |
| target    | Process Variant    | ARM7TDM         |           |              |                   |
| Generate  | interwork code     |                 |           |              |                   |
| Code mo   | odel-Large, Endiar | -little, Proces | ss mode-  | ARM, Stack A | Align-8byte       |
|           |                    |                 |           |              |                   |
| ICCARM    | AARM               | optior          | IS        |              |                   |
|           | list               | list            |           |              |                   |
|           |                    |                 |           |              |                   |
| XLINK cat | egory              |                 |           |              |                   |
| - Outp    | ut tab Format      | other int       | el-extend | bed          |                   |
| - List t  | ab Generate I      | inker listing   |           | map          |                   |
| - Inclu   | de tab Ignore      | CSTARTUP in     | Library   |              |                   |
| XCL       | file name Ove      | ride Default    |           |              |                   |
|           | (0                 | D 가             | )         | bw_main      | 'bw_main_lnk.xcl' |
|           |                    |                 | ·'        |              |                   |
| (         | ،                  |                 |           | GUI          | xcl               |
|           | xcl                |                 | EW        | ARM3.40      |                   |
|           |                    |                 | GUI       | xcl          |                   |
|           | xcl                |                 |           |              | . xcl             |
|           |                    | ' <u>xc/</u>    |           | ,<br>_       | . XCL             |
|           | ARM (              | CPU             |           |              |                   |
|           | .)                 |                 |           |              |                   |

C-SPY category

Setup tab Driver Macraigor , Runto Macraigor tab OCD Interface device wiggler

ΟK

File-SaveAll

•

| Proj∉                                         | ect-Make                                          |                                                              |                                                    |                                            |         |        |
|-----------------------------------------------|---------------------------------------------------|--------------------------------------------------------------|----------------------------------------------------|--------------------------------------------|---------|--------|
| Message                                       |                                                   |                                                              | E                                                  | rror/Warning                               | 가       |        |
| Error가                                        | Debug                                             | Exe                                                          | ʻbw_board.a79                                      | )'                                         |         |        |
| Bw_board.a                                    | 79                                                |                                                              | ASCII .                                            |                                            |         |        |
| h                                             | ex2bin                                            |                                                              | bin                                                |                                            |         |        |
|                                               |                                                   | bin                                                          |                                                    |                                            |         |        |
| C: \ ~ ~ ~ \ 0                                | debug \ exe>h                                     | exbin bw_boa                                                 | ard.a79 bw_boar                                    | d.bin i                                    |         |        |
|                                               | bw                                                | _board.bin                                                   | binary imag                                        | e.                                         |         |        |
| image                                         |                                                   | 1 co                                                         | de to flash                                        | flash                                      | write . |        |
| RES                                           | ET bw_                                            | board가                                                       |                                                    |                                            |         |        |
| )                                             |                                                   |                                                              |                                                    |                                            |         |        |
| Project In                                    | с                                                 | option.h                                                     |                                                    |                                            |         |        |
| CPLD                                          | LCD                                               |                                                              |                                                    |                                            |         | ('//') |
|                                               | define                                            |                                                              |                                                    |                                            |         |        |
| //#define Cl<br>//#define LC<br>//#define IIS | PLD_KIT // if<br>CD_KIT // if ;<br>S_KIT // if yc | f you have CP<br>you have LCD<br>ou have IIS_KI <sup>-</sup> | LD_KIT, uncomr<br>_KIT, uncomme<br>T, uncomment th | nent this line<br>nt this line<br>nis line |         |        |
| Mono LCD                                      |                                                   | LCD_MON                                                      | 이가                                                 |                                            |         | ('//') |
| #ifdef LCD_<br>//#defir<br>#endif             | KIT<br>ne LCD_MONC                                | )                                                            |                                                    |                                            |         |        |
| LCD_MONO                                      | 가                                                 | (define                                                      |                                                    | ) COLOR L                                  | CD      |        |
| IDE_HDD                                       | ACCESS                                            | IDE_HDD7                                                     | <b>?</b> }                                         |                                            | ('/     | /')    |

#ifdef CPLD\_KIT //#define IDE\_HDD #endif

.

LCD Kit(Mono or Color) 가 LCD\_KIT define binary size CPLD Kit 가 CPLD\_KIT define 가 ,

•

#### JTAG DEBUGGER

.

( 1) IAR EWARM C-SPY가 . Full LE , LE C-SPY 가 . 가 (C-SPY ) Full .

( 2) BWBOARD JTAG DEBUGGER Wiggler nTRST line . BWBOARD nTRST 가 nTRST line .

- JTAG

.

 JTAG DEBUGGER
 JTAG LINE(TDI/TMS/TCK/TDO)

 (C-SPY)가
 .

 Win XP/2000/NT
 OS
 ( )

wiggler Macraigor ocp\_dbgr.exe low\_level PC Macraigor (<u>http://www.ocdemon.net/</u>) Free software OCD Commander windows IAR EWARM CD . Windows 98/Me

ocp\_dbgr . low\_level

#### JTAG DEBUGGER

BWBOARD JTAG DEBUGGER 가

#### Symbol

Symbol MAIN IMAGE DNW, , FLASH .

JTAG DEBUGGER

, (.bin ) /HEXBIN Debug Image(.d79 Symbol )

C-SPY C-SPY .(C-SPY SDRAM IMAGE가 JTAG DEBUGGER Write Image가 , Flash Image

가 .)

#### SDRAM

JTAG DEBUGGER SDRAM Write Flash Main (0x10004 ) SDRAM JTAG CABLE Image SDRAM Write C-SPY CPU

JTAG CABLE Image SDRAM Write C-SPY CPL RESET GO 0x0 boot

, Flash Main Image SDRAM Main . 기

5 JTAG\_DEBUG MODE . JTAG\_DEBUG MODE flash Main SDRAM

· C-SPY C-SPY가 JTAG DEBUGGER SDRAM Write Image가 · C-SPY

가 JTAG DEBUG MODE CPU SDRAM SDRAM Main 가 JTAG\_DEBUG MODE . C-SPY 가 NORMAL MODE , C-SPY가 Image SDRAM Write C-SPY RESET , GO Flash , . C-SPY가 Image Main Image SDRAM C-SPY 가.

가

## 1. Symbol

.

.

1. BW\_Main(Main Image) bw\_board.a79(hex ) hex2bin bw\_board.bin dnw code download . debug info 2. EWARM project-options-xlink bw\_board.d79 .(bw\_board.bin bw\_board.d79 가 가 ) 3. EWARM project-options-C-SPY Macraigor tab Suppress Download . image SDRAM C-SPY ( CPU

Register 가 . CPU가 CPU Program Counter Register , C-SPY Debug Table Symbol

.

C-Source Line .)

4. BWBOARD JTAG Debugger , JTAG Debugger PC BW\_BOARD . BWBOARD ,

5. EWARM project-debug EWARM C-SPY Macraigor Driver download 가 C-SPY

| Bate         Developed (Model (Model (Mo                                 |      |                                                                                                  |                                                          |                            | ibe                                                                  | All Embedded Workbench            |
|----------------------------------------------------------------------------------------------------|------|--------------------------------------------------------------------------------------------------|----------------------------------------------------------|----------------------------|----------------------------------------------------------------------|-----------------------------------|
| Image: Second and Second and Sec                        |      |                                                                                                  |                                                          | Ziuqow Reib                | Desastende (TAG Tosts                                                | Fox Zeek Bullect Depril           |
| Disk 2 2 2 2 2 2 2 2 2 2 2 2 2 2 2 2 2 2 2                                                                                                    |      |                                                                                                  | 0 10 17 16 10                                            | 王宇御空                       | (* )                                                                 | 😹 📾 🐰 🖓 🛍 👘 🕬                     |
| Notice         Notice           Notice         Notice           Notice                                                                                                    |      |                                                                                                  |                                                          |                            | Ž 🐒                                                                  | * 82 <i>3888</i> 8                |
| Base         Example         Example <thexample< th=""> <thexample< th=""> <thexam< td=""><td></td><td></td><td></td><td></td><td></td><td>beboard - beumain -</td></thexam<></thexample<></thexample<>                                                                                                    |      |                                                                                                  |                                                          |                            |                                                                      | beboard - beumain -               |
| Housif         Estanterably         Merrary         Image: State and State and State a                                                   |      |                                                                                                  |                                                          |                            |                                                                      | hw.c                              |
| Bit Discusses         Discusses         Planney         Discusses           if(mc_tick) (<br>mc_tick = 0:<br>)         0x00000000 Ex000007 0         0x0000000 Ex000007 0         0x0000000 Ex000007 0           if(mc_tick) (<br>morticle) = 0:<br>)         0x00000000 Ex000007 0         0x0000000 Ex000007 0         0x0000000 Ex000000 0           if(mc_tick) (<br>morticle) = 0:<br>)         0x00000000 Ex000007 0         0x00000000 Ex000000 0         0x00000000 0           if(mc_tick) (<br>morticle) = 0:<br>0x000000000 Ex0000000 0         0x00000000 0         0x00000000 0         0x0000000 0           if(mc_tick) (<br>morticle) = 0:00000000 0         0x00000000 0         0x00000000 0         0x00000000 0           issues:         0x000000000 0         0x00000000 0         0x00000000 0         0x00000000000000000000000000000000000                                                                                                    |      |                                                                                                  |                                                          |                            |                                                                      | 10.017                            |
| NCIDO-offfit///324         Ga to         • Merrory         • Discrete           if(pec_tick) (<br>rec_tick = 1:<br>Oxfordeddd Example: 0         0 million         150         150           0         0xfordeddd Example: 0         0 million         150         150           0         0xfordedddd Example: 0         0 million         150         150           0         0xfordeddd Example: 0         0 million         150         150           0xfordeddd Example: 0         0 million         150         150         150           0xfordeddd Example: 0         0 million         150         150         150           0xfordeddd Example: 0         0 million         150         150         150           0xfordeddd Example: 0         0 million         150         150         150           0xfordeddd: 0         0 million         150         150         150           0xfordeddd: 0         1 million         1 million         1 million         1 million           0xfordeddd: 0         1 million         1 million         1 million         1 million           0xfordeddd: 0         1 million         1 million         1 million         1 million           0xfordedddddddd: 0         1 million         1                                                                                                    |      |                                                                                                  |                                                          |                            | Discoverably                                                         |                                   |
| if(me_tick)(<br>rec_tick = 0:<br>Opcodestate filesener = 0<br>rec_tick = 0:<br>Opcodestate filesener = 0<br>rec_tick = 0:<br>Opcodestate filesener = 0<br>rectick = 0:<br>Opcodestate filesener = 0<br>rectick = 0:<br>Opcodestate filesener = 0<br>rectick = 0:<br>Opcodestate filesener = 0<br>rectick = 0:<br>Opcodestate filesener = 0<br>rectick = 0:<br>Opcodestate filesener = 0<br>rectick = 0:<br>rectick = 0:<br>Opcodestate filesener = 0<br>rectick = 0:<br>rectick = 0:                                                                                                    |      |                                                                                                  | - 0                                                      | <ul> <li>Menory</li> </ul> | Gia to                                                               | P000-000011117/324                |
| rec_tick = 1:         Ox000000000000000000000000000000000000                                                                                                    |      | EPSET A                                                                                          | 14111214                                                 | 8                          | OCCORDENT TABBOD77                                                   | if(mc_tick) (                     |
| *         OwnOccession (% accession)         B         B </td <td></td> <td>- TSD<br/>- 581</td> <td>1x101114<br/>1x10112C</td> <td>8</td> <td>Ox000000004 Ik300042<br/>Ox00000000 Ik3000047</td> <td>sec_tick = 1:</td>                                                                                                    |      | - TSD<br>- 581                                                                                   | 1x101114<br>1x10112C                                     | 8                          | Ox000000004 Ik300042<br>Ox00000000 Ik3000047                         | sec_tick = 1:                     |
| www.d = LED_OUT:         Outdoessid TAFFFFFE D         Research         Research         IPO           WWW.d = LED_OUT:         Outdoessid TAFFFFFE D         Research         IPO         IPO           WWT.dED_LOW(D)         Outdoessid TAFFFFFE D         Research         IPO         IPO           WWT.dED_LOW(D)         Outdoessid TAFFFFE D         Research         IPO         IPO           WWT.del_LOUT:         Outdoessid TAFFFFE D         Research         IPO         IPO           WWT.del_LOUT:         Outdoessid TAFFFFE D         Research         IPO         IPO           WWT.del_LOUT:         Outdoessid TAFFFFE D         Research         IPO         IPO           WWT.del_LOUT:         Outdoessid TAFFFFE D         Research         IPO         IPO           WWT.del_LOUT:         Outdoessid TAFFFFE D         Research         IPO         IPO           WWT.del_LOUT:         Outdoessid TAFFFFE D         Research         IPO         IPO           WWT.del_LOUT:         Research         RESEARCH         IPO         IPO           WWT.del_LOUT:         Research         RESEARCH         IPO         IPO           WWT.del_LOUT:         Research         RESEARCH         IPO         IPO                                                                                                    |      | 5 MF                                                                                             | #11115C                                                  | 20                         | Owcccccccc #2000052                                                  | 1                                 |
| HEY_REM_LOW()         Oracleoning:         Extension         Bit (1982)         FTO           Dar((=0.1003)(=1.0))         Dar((=0.1003)(=1.0))         Dar((                                                                                                    |      |                                                                                                  | 8x88884                                                  | 8                          | Ox00000014 EXFFFFFE                                                  | ewid = 120_000;                   |
| far(1=0.7ct0.7++) 0x00000021 1222754c 100 0c. [0: 4+1452] : [1+500 0c.                                                                                                    |      | FT0                                                                                              | 1x111124                                                 | 0                          | Ox00000000C E28000000                                                | NEY JEE LONG (                    |
| CHORDENER'S ANTIPOLO AND PO. [P. STARSA] [ [BESSE] "OROBE                                                                                                    |      | [1+524] +0+300<br>[1+528] +0+384                                                                 | E: E: 計器                                                 | 신문                         | Ow00000021 ESNPPSAC<br>Ow00000024 ESNPPSAC                           | far()=0,3(10,3)++),1              |
| 2 336 = 03<br>Gautionic joint jack for the second state of the second state of the sec |      | [BaSDC] =0x29C<br>[BaSED] =0x204                                                                 | PC, PC, #+1452<br>PC, PC, #+1452                         | 10R<br>10R                 | Ox00000021 X5NFP5AC<br>Ox00000022 X5NFP5AC                           | 250 = 03<br>formitels ichs inn) - |
| ind so= 1: 0x00000038 E55FF54C LDB PC. [PC. #-1452] [Bx5E4] =0x500                                                                                                    |      | [8x5E4] =0x36C                                                                                   | PC. [PC. #41452]                                         | 108                        | 0x00000011 155575AC                                                  | ind yow 1;                        |
| ACCELEDID : CONSIST AND A CONSIST AND A CONSIST AND A                                                                                                    |      | : LEMESED] =000004                                                                               | Po. 1Po. #914521                                         | ALC IN THE REAL INC.       | Cuccccccli LAFFFFF                                                   | 12(1923_003(1)):                  |
| date      decourse is capping a     for the second second se      |      | : [BxSDC] =0x20C                                                                                 | DX11010C<br>PC. [PC. #+1444]                             | 1DR                        | Ox00000001C EAFFFFFE<br>Ox000000041 ISSFF5A4                         | agee (10000 e (1000)              |
| NTC_CR_3m(1) 0x00000044 ISNTP544 1DR PC [PC 4-1444] [[1577] +0x324                                                                                                    |      | [R#SF0] =0x324                                                                                   | PC. [PC. #41444]                                         | 108                        | 0x00000044 25555554                                                  | KEY_CLK_low() /                   |
| The party bigger and a separate the part of the part of the part o |      | [Ba6P0] -0x2P4                                                                                   | PC: PC: 2+1444                                           | 1126                       | OWDEEEEC ESSPESAS                                                    | For (3=0) 3(0) 3(1)               |
| Twe()=413(212)++ Ox00000054 ISSPEA4 LDR DC. PC. P14444 [TB600] =0x2C4                                                                                                    |      | [Ba690] =0x2C4                                                                                   | PC. PC. P+1444<br>PC. PC. #+1444                         | 1DR                        | Ox00000054 IS9FF544                                                  | Ter(3=0)3<1/3++                   |
| b outdings in the second second secon |      |                                                                                                  | Rx100058                                                 | 0                          | OxCORRECT EXPERTS                                                    | outd sow 11                       |
| Refet Conditional Exception Tax PC [PC 2+1406] (Refet) -0m2AC                                                                                                    |      | [8=684] -0=240<br>[8=288] =0=254                                                                 | FC. [FC. 3+1436]                                         | 108                        | Ownerstein a Transford                                               | [foi+]                            |
| 0x00000061 ISSUFFOC IDR PC. [PC. 441450 : [IMSDC] -0x270                                                                                                    |      | Ex60C =0x27C                                                                                     | PC. PC. #+1426                                           | IDR                        | Ox000000668 ISSFF59C                                                 |                                   |
| Constant State 12 March 12 March 1      |      | : [8x510] =0x264<br>: [8x514] =0x24C                                                             | PG. [PG. #41436]<br>PG. [PG. #41436]                     | 108<br>308                 | 0x0000000%C 159559C<br>0x000000078 159559C                           | 4                                 |
| Bad Prod W Filey Concession 2 1 1 1 1 1 1 1 1 1 1 1 1 1 1 1 1 1 1                                                                                                    | 1.00 | [[##10] -0m204                                                                                   | PC. [PC. 3+1436]                                         | 108                        | Ow000000074 ESNPPENC<br>Ow00000071 EXTERNES                          | East Fred # Files                 |
| CARGONIC TRIFFIC D FAILURE                                                                                                    |      |                                                                                                  | ExtENT/C                                                 | 0                          | Ox0000000C EXFFFFFE                                                  |                                   |
| Concernent and the concernent and the concernent of the concernent of the concernent |      | · [1=110] -0-210                                                                                 | Phy. 1241 #414001                                        | 1100                       | Deconcelled Extension                                                |                                   |
| Caddecone I SAPPARE LINE PC. [PC. P+1420] [Int 24                                                                                                    |      | : [8x81C] =0x21C<br>: [8x820] =0x204                                                             | E. [E. #+1423]                                           | 003                        | 1*1111112 0FCFFCC                                                    |                                   |
|                                                                                                    |      | : [BxS1C] =0x21C<br>: [BxS20] =0x204<br>] [BxS20] =0x10C<br>: [BxS20] =0x104                     | E: E: #1420<br>E: E: #1420<br>E: E: #1420                | 108<br>LDR                 | CMCCCCCCCCCCCCCCCCCCCCCCCCCCCCCCCCCCCC                               |                                   |
|                                                                                                    |      | : [BaSLC] =0x2LC<br>: [BaS20] =0x204<br>: [BaS20] =0x1D4<br>: [BaS20] =0x1D4                     | K. K. #1439<br>R. H. #1439<br>R. H. #1439<br>R. H. #1439 | IDR<br>IDR                 | Cuccesses Estppist                                                   |                                   |
| Ready                                                                                                    |      | : [Re51C] =0x21C<br>: [Re520] =0x204<br>: [Re520] =0x104<br>: [Re520] =0x104<br>: [Re520] =0x104 | E. R. #1422                                              | 118                        | Cuccesses at special<br>Cuccesses: IS SPECIA<br>Cuccesses: IS SPECIA |                                   |

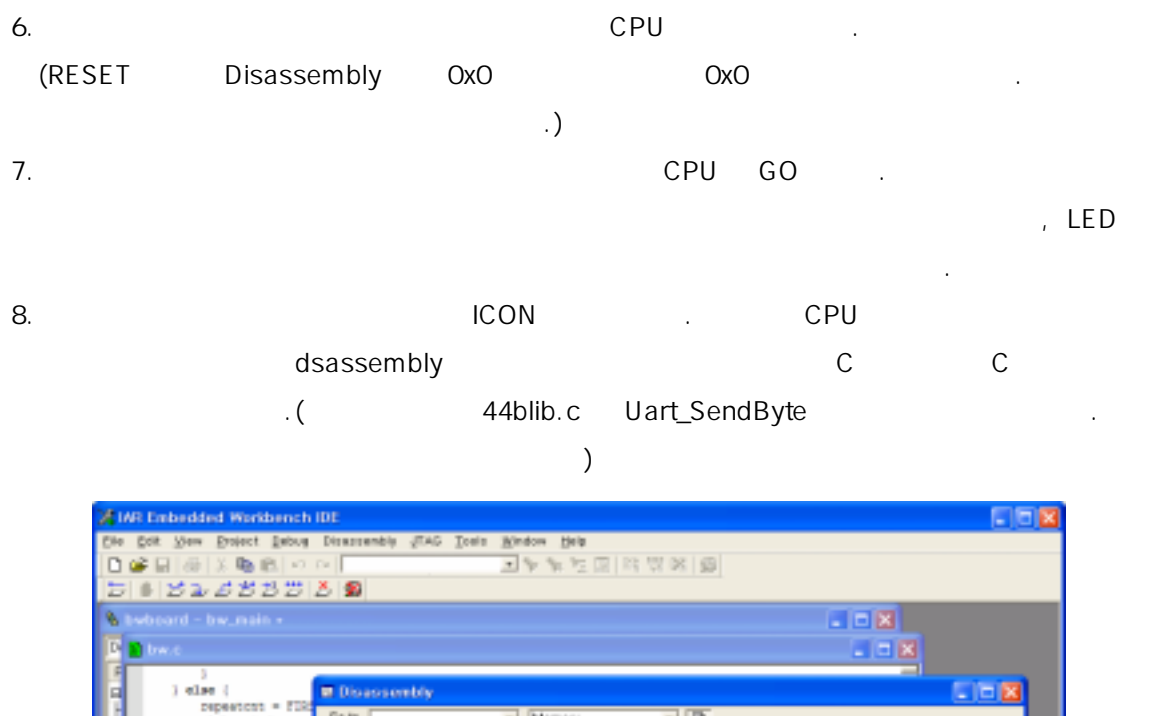

| ) else (                                                                      | Disassembly                                                                                                    |                                                  |                                                                                                    |                         |
|-------------------------------------------------------------------------------|----------------------------------------------------------------------------------------------------|--------------------------------------------------|----------------------------------------------------------------------------------------------------|-------------------------|
| aldeey+ind:                                                                   | Go ta                                                                                                    | <ul> <li>Memory</li> </ul>                       | - 0                                                                                                    |                         |
| +104+0 CPL0_KIT                                                               | OwDC001F10 RSWP0134<br>OwDC001F14 RSC01000                                                                                                    | LDR<br>STRB                                      | R0, [PC, 2+000]<br>R1, [R0, 2+0]                                                                                                    | : [##C00204C] -##C22103 |
| <pre>cpld_led_write = CR<br/>indete=(-cpld_rw_red<br/>if (sldwaycpld) {</pre> | OwDCHIEFIG ECOPOLIN<br>OwDCHIEFIC ESODION<br>OwDCHIEFIC ESODION<br>OwDCHIEFIC ESIDION<br>OwDCHIEFIC ESODIAN<br>OwDCHIEFIC ESODIAN                               | LDR<br>LDRD<br>ASDG<br>MOV<br>ADD<br>GTRN        | R0, [PC, #+304]<br>R1, [R0, #+0]<br>R1, R1, #255<br>R0, #129<br>R0, R0, #108663396<br>R1, [R0, #+0]                                                                                                    | ; [8wC002050] -8wC33405 |
| LT (Indata==clob<br>LT (==clobay)<br>GARAPO<br>contribut                      | 0x0CH11F30 E34030CH<br>0x0CH1F34 E2000486<br>0x0CH1F30 E1001086<br>0x0CH1F30 E1001086                                                                           | NOV<br>ADD<br>LDRSI<br>NVN                       | R0, #192<br>R0, R0, #100661296<br>R1, [R0, #+0]<br>R1, R1                                                                                                    |                         |
| indeter                                                                       | OwnCINIF40 ESOFOLLE                                                                                                    | LDR                                              | R0, [PC, #+272]                                                                                                    | : [BeC002050] -BeC22105 |
|                                                                               | 0x9C111F40 E3520001<br>0x9C111F4C 0A000032                                                                                                    | CMP<br>DEQ                                       | 82. #0<br>ExC00201C                                                                                                    |                         |
| oldkeyupidoo                                                                  | 0x0C001F50 E3A00000                                                                                                    | 807                                              | R0, #0                                                                                                    |                         |
| ectaret.dary<br>eldetyrpld-<br>fel e<br><u>Bule</u> [Find in Files]           | 0x9C003F54 ELA02001<br>0x9C003F56 E21220FF<br>0x9C003F56 E259F30F4<br>0x9C003F60 E25054080<br>0x9C003F66 E1520914<br>0x9C003F66 E1520914<br>0x9C003F66 E1520914 | NOV<br>ANDS<br>LDR<br>LDRB<br>ANDS<br>CMP<br>ENE | E2. E1.<br>E2. E2. #255<br>E3. [PC. #+244]<br>E4. [F3. #+6]<br>E4. [F3. #+6]<br>E3. E4.<br>E2. E4.<br>E2. E4.<br>E2. E4.<br>E2. E4.<br>E3.<br>E3.<br>E4.<br>E4.<br>E4.<br>E5.<br>E4.<br>E5.<br>E5.<br>E5.<br>E5.<br>E5.<br>E5.<br>E5.<br>E5.<br>E5.<br>E5 | : [HwC002050] +HwC22102 |
|                                                                               | 0x0C801F70 E59F28DC<br>0x0C801F74 E592308<br>0x0C801F78 E2453080<br>0x0C801F76 E5823080<br>0x0C801F76 E5823080<br>0x0C801F76 E5853088                           | LDR<br>LDR<br>STB<br>STR<br>CNP                  | E2. (PC. #+221)<br>E3. (E2. #+0)<br>E3. E3. #1<br>E3. (E2. #+0)<br>E3. (E2. #+0)<br>E3. 40                                                                                                    | : [NwC002054] -NwC02056 |

8. Call Stack (Menu-View-Call Stack)

Main()

.

,

Disassembly

9. bw.c

buzz\_on();

bw.c

Break Enable . Break가 Enable

25

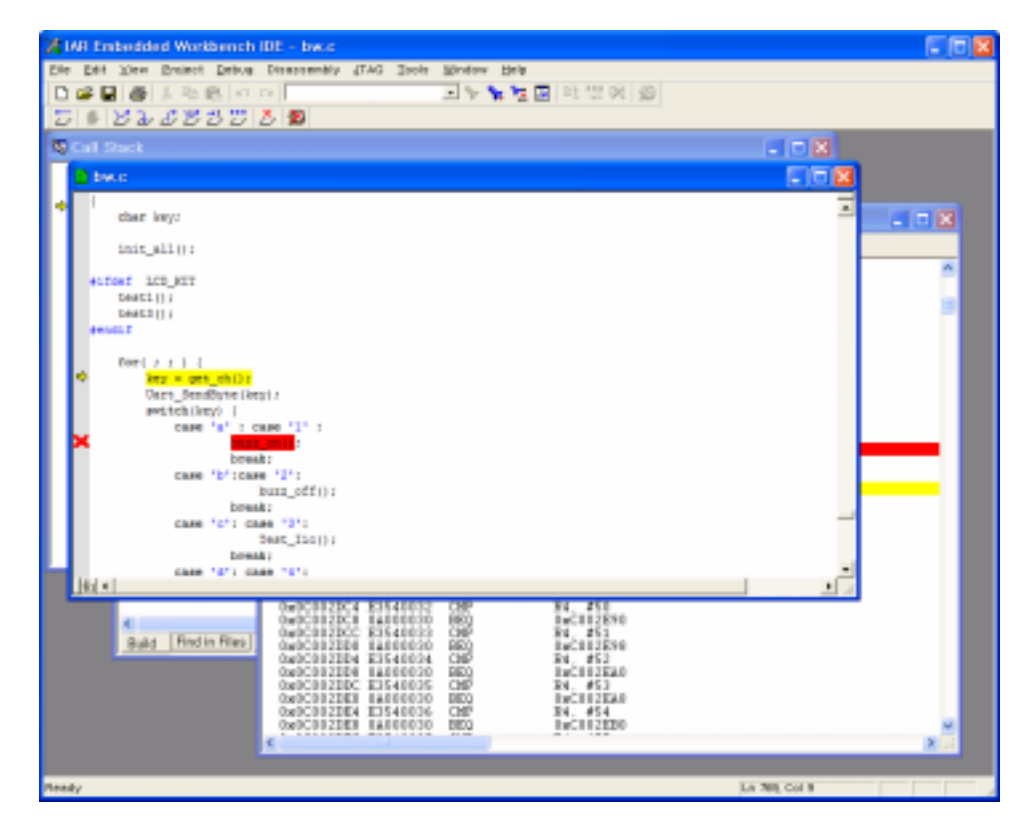

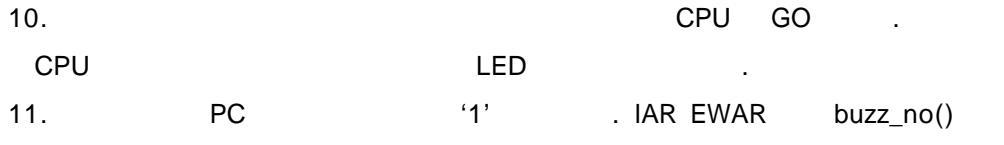

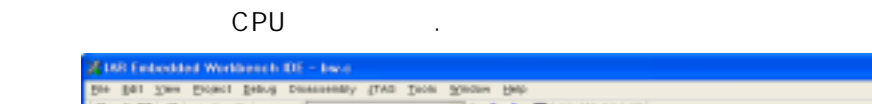

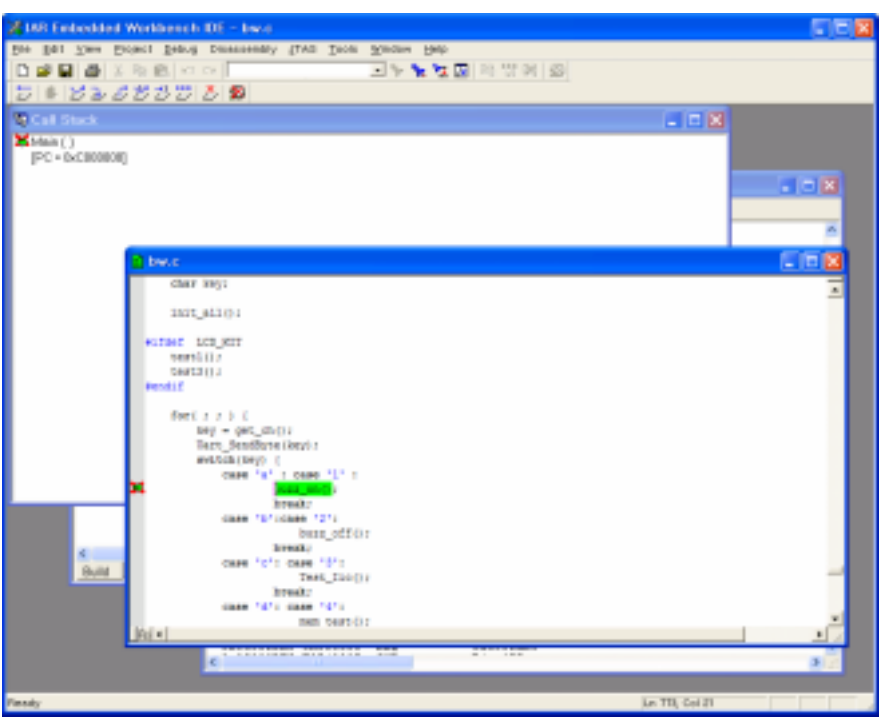

12.

.

View

-

)

| 🔏 IAB Ember                        | dded Workbench IDE                                                                                                    |                                                                                                    |                                                                                                    |                                                                                                    |                                                                                                    |
|------------------------------------|----------------------------------------------------------------------------------------------------|----------------------------------------------------------------------------------------------------|----------------------------------------------------------------------------------------------------|----------------------------------------------------------------------------------------------------|----------------------------------------------------------------------------------------------------|
| Ess Ess As                         | ew Project Gebug Disasse                                                                                                   | ably grad Icels Madow                                                                                                    | Beb                                                                                                    |                                                                                                    |                                                                                                    |
|                                    | 3. JA 46 65 17 17 1                                                                                                    | 1 V V                                                                                                    | 1 52 118   1-9 121 149   369                                                                                                    |                                                                                                    |                                                                                                    |
| S Coll Stor                        |                                                                                                    |                                                                                                    |                                                                                                    |                                                                                                    |                                                                                                    |
| Mais []                            | ·                                                                                                    | (n                                                                                                    |                                                                                                    |                                                                                                    |                                                                                                    |
| (PC + 0xC0                         | [90000                                                                                                    | Galle Decision                                                                                                    | - Mutani                                                                                                    |                                                                                                    |                                                                                                    |
|                                    |                                                                                                    | 0         0         0         0         0         0         0         0         0         0         0         0         0         0         0         0         0         0         0         0         0         0         0         0         0         0         0         0         0         0         0         0         0         0         0         0         0         0         0         0         0         0         0         0         0         0         0         0         0         0         0         0         0         0         0         0         0         0         0         0         0         0         0         0         0         0         0         0         0         0         0         0         0         0         0         0         0         0         0         0         0         0         0         0         0         0         0         0         0         0         0         0         0         0         0         0         0         0         0         0         0         0         0         0         0         0         0 | 2 60 0b 00 eb fe ff ff c<br>2 80 0b 92 e5 fe 03 0b<br>0 00 0b fe 1 c0 00 00 c<br>0 00 0b fe 1 c0 00 c0<br>0 00 0c fe 1 c0 0b c0<br>0 0 0 c0 ff e1 c0 0b c0<br>0 0 0 c0 ff e1 c0 0b c0<br>0 0 c0 c0 ff e1 c0 0b c0<br>0 0 c0 c0 ff e1 c0 c0 c0<br>0 0 c0 c0 ff e1 c0 c0 c0<br>0 0 c0 c0 ff e1 c0 c0 c0<br>0 0 c0 c0 ff e1 c0 c0 c0<br>0 0 c0 c0 ff e1 c0 c0 c0<br>0 0 c0 c0 ff e1 c0 c0 c0<br>0 0 c0 c0 ff e1 c0 c0 c0<br>0 0 c0 c0 c0 c0 c0 c0<br>0 0 c0 c0 c0 c0 c0 c0 c0<br>0 0 c0 c0 c0 c0 c0 c0 c0<br>0 0 c0 c0 c0 c0 c0 c0 c0<br>0 0 c0 c0 c0 c0 c0 c0 c0 c0<br>0 0 c0 c0 c0 c0 c0 c0 c0 c0<br>0 0 c0 c0 c0 c0 c0 c0 c0<br>0 0 c0 c0 c0 c0 c0 c0 c0<br>0 0 c0 c0 c0 c0 c0 c0 c0 c0 c0<br>0 0 c0 c0 c0 c0 c0 c0 c0 c0 c0<br>0 0 c0 c0 c0 c0 c0 c0 c0 c0 c0 c0<br>0 0 c0 c0 c0 c0 c0 c0 c0 c0 c0 c0 c0 c0                                                                                                    | ce f0 03 2d c9 "<br>6 f0 03 bd e8 "<br>e3 00 f0 2f e1<br>10 00 00 00 00 00                                                                                      |                                                                                                    |
| bw.c                               |                                                                                                    | 0c001091 00 00 00 00 00                                                                                                    | 0 00 00 R0 = Ex000000                                                                                                    | 201 89                                                                                                    | - 0x00010001                                                                                                    |
| char<br>init_<br>#ifdef I<br>testi | key;<br>sll0)<br>cD_HIT<br>cD1                                                                                             | 0         0         0         0         0         0         0         0         0         0         0         0         0         0         0         0         0         0         0         0         0         0         0         0         0         0         0         0         0         0         0         0         0         0         0         0         0         0         0         0         0         0         0         0         0         0         0         0         0         0         0         0         0         0         0         0         0         0         0         0         0         0         0         0         0         0         0         0         0         0         0         0         0         0         0         0         0         0         0         0         0         0         0         0         0         0         0         0         0         0         0         0         0         0         0         0         0         0         0         0         0         0         0         0         0         0         0 | R1         E M010000           R2         E M010000           Go to         R3         E M00000           R4         E M00000         R4         E M00000           R40         E M00000         R4         E M00000           R40         E M00000         R4         E M00000           R40         E M00000         R4         E M00000           R40         E M00000         R4         E M00000           R40         E M00000         R4         E M00000           R40         E M00000         R4         E M000000           R40         E M000000         R4         E M000000           R40         E M000000         R4         E M000000           R40         E M000000         R4         E M000000           R40         E M000000         R4         E M000000           R40         R4000000         R4         R4000000           R40         R40000000         R4         R40000000           R40         R4000000000000000000000000000000000000 | R10           006         R11           005         R12           001         R13           000         R14           000         R14           000         R15 | 9x092C9003     9x09100103     9x09100103     9x00100103     9x00100103     9x00102108     9x0C102108     9x0C102108     9x0C100107 |
| Ceat1<br>Fendif                    | 1011                                                                                                    | 0:000130 00 00 00 00 00                                                                                                    | Hein: 89 - 5x000100                                                                                                    | 001 PC                                                                                                    | <ul> <li>0x0CE02DA0</li> </ul>                                                                                                    |
| fori                               |                                                                                                    | 0c000151 00 00 00 00<br>0c000161 00 00 00 00                                                                                                    | GROCIUSTICS ENTRY IN                                                                                                    | -                                                                                                    | 2                                                                                                    |
|                                    | ery = get_ch():                                                                                                    | 0c000170 00 00 00 00<br>0c000190 00 00 00 00                                                                                                    | 0x0CE02D54 EEFFF810                                                                                                    | EL test                                                                                                    | 1                                                                                                    |
|                                    | exitch(key) {<br>case 'a' : case 'l' :                                                                                     | 0c001191 00 00 00 00<br>0c0011a1 00 00 00 00<br>0c0011b1 00 00 00 00<br>0c0011b1 00 00 00 00                                                                                                    | 0x0CH02D98 EBFFF145<br>0x0CH02D9C EAH00100                                                                                                    | BL test<br>D laCl                                                                                                    | 3<br>02 <b>1%</b> 4                                                                                                    |
|                                    | break:<br>case 'b'rcose '2':<br>busz_off()<br>break:<br>case 'c': case '3':<br>Test_lic()<br>break:<br>case 'd': case '4': |                                                                                                    | 0x0C102DA0 EPTFFEX<br>0x0C102DA4 EEFFFEX<br>0x0C102DA0 ELA0400<br>0x0C102DA0 ELA0400<br>0x0C102DA0 ELA0100<br>0x0C102DA0 E2100FF<br>0x0C102DB4 E29FFF64<br>0x0C102DB6 E2144FFF<br>0x0C102DB6 E2144FFF<br>0x0C102DB6 E2144FFF                                                                                                    | BL 975<br>BOW 24.<br>BOW 24.<br>BOW 20.<br>ANDS 20.<br>BL Text<br>ANDS 24.<br>CEP 24.                                                                           | ch<br>R0<br>R0, #265<br>_SendByte<br>R4, #255<br>R4, #255                                                                          |
| [#o] # [                           | nen cesc()                                                                                                    |                                                                                                    | Contraction altereter                                                                                                    | den 124                                                                                                    | 03740 ×                                                                                                    |
| eedy .                             |                                                                                                    |                                                                                                    |                                                                                                    |                                                                                                    |                                                                                                    |
| CPU                                |                                                                                                    |                                                                                                    |                                                                                                    | GO(                                                                                                    | 3)                                                                                                    |
| 가                                  | )                                                                                                    | PC                                                                                                    | '2'                                                                                                    | . –                                                                                                    | 가 .                                                                                                    |
| ·                                  | ,                                                                                                    | CPU                                                                                                    |                                                                                                    |                                                                                                    |                                                                                                    |
|                                    | -                                                                                                    |                                                                                                    | ,                                                                                                    |                                                                                                    |                                                                                                    |
|                                    | S                                                                                                    | IEP by STEP                                                                                                    |                                                                                                    | •                                                                                                    |                                                                                                    |
|                                    | (JTAG CABLE                                                                                                    | SDRAM                                                                                                    |                                                                                                    | ) (                                                                                                    | C-SPY                                                                                                    |
|                                    |                                                                                                    | 74 0 9                                                                                                    | v                                                                                                    |                                                                                                    |                                                                                                    |
|                                    |                                                                                                    | 1 0-3                                                                                                    | I                                                                                                    |                                                                                                    | CFU                                                                                                    |
|                                    |                                                                                                    |                                                                                                    | , CPL                                                                                                    | J                                                                                                    | SDRA                                                                                                    |
|                                    |                                                                                                    |                                                                                                    |                                                                                                    | С                                                                                                    | 가                                                                                                    |

Symbolic Debug

Break

,

2. SDRAM

.

| 5          |        | 가 'JTAG_DEBU    | G MODE' |       |   |
|------------|--------|-----------------|---------|-------|---|
| C-SPY<br>) | Normal |                 | (       |       | 5 |
| ,          |        | JTAG_DEBUG MODE | 가<br>가  | SDRAM |   |
|            |        | Main            |         |       |   |

.

.

 1. bw\_main
 project-options-xlink
 debug

 info
 bw\_board.d79
 .

 2. EWARM
 project-options-C-SPY
 Macraigor tab
 Suppress

 Download
 .
 .

.

3. BWBOARD JTAG Debugger , JTAG Debugger PC BW\_BOARD . BWBOARD , . SDRAM 가

4. EWARM project-debug EWARM C-SPY Macraigor Driver download JTAG CABLE 가 SDRAM Write .( 8~10kbyte/sec ) 5. Download가 C-SPY가 .

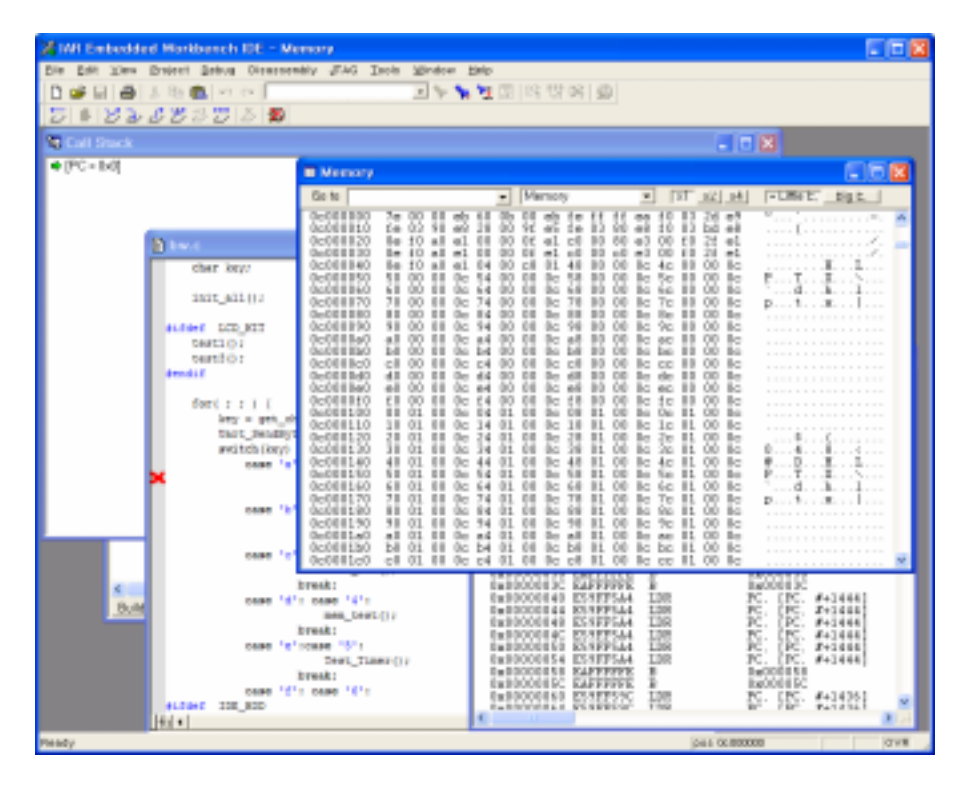

6. bw.c ( widow bwboard-bw\_main ) bw.c Main() break .(init\_all() break

가 Х

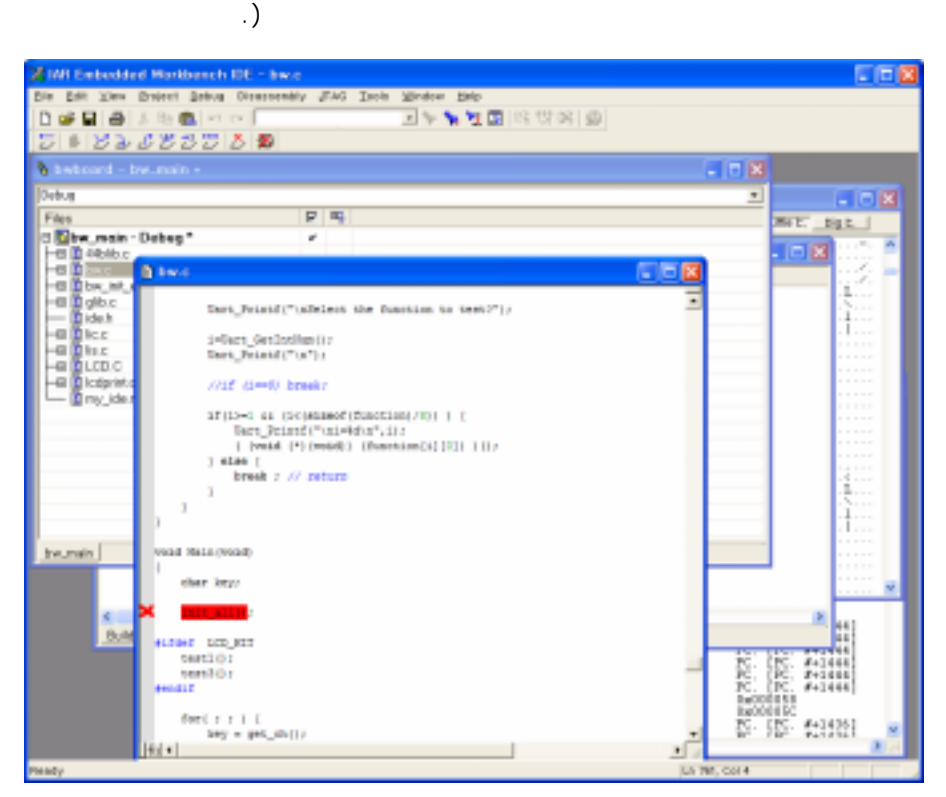

 7.
 CPU RESET
 .

 8.
 CPU GO
 .

 CPU 0
 Main()
 init\_all()

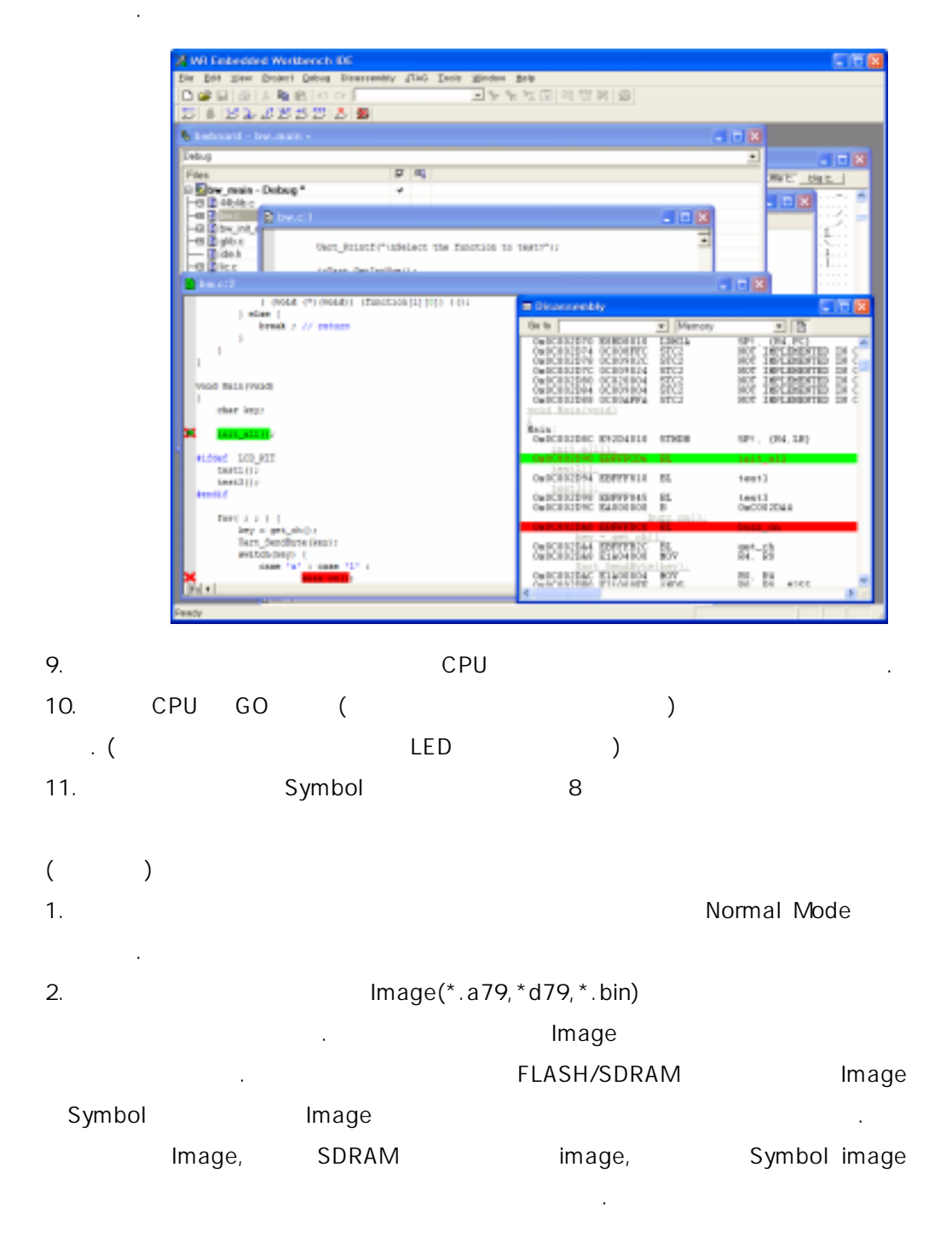

30

xcl

| EWARM   | xcl       | binary image      | 9                        |      |
|---------|-----------|-------------------|--------------------------|------|
| . CPU   | (         | ) binary i        | mage                     |      |
| xcl     | ASM/C     | /                 |                          |      |
|         |           |                   |                          |      |
|         |           | CPU               | ( / )                    |      |
| 가       | ,         |                   | . C                      | ;PU  |
|         |           |                   | , Reset Vector           |      |
| ,       |           |                   |                          |      |
|         | 가         |                   |                          |      |
|         |           | ( / )             |                          |      |
|         |           |                   |                          |      |
|         |           | (ASM/C            | ) /                      |      |
|         |           |                   | .(                       |      |
| .)      |           | /                 |                          |      |
|         |           | , link            | , link                   | xcl  |
|         |           |                   |                          |      |
|         |           | ,<br>al           | •                        | ( )  |
|         | . x       | binany imago      | ( )                      | )    |
|         | ,<br>Seam |                   |                          |      |
| Seam    | Jent      | ent               |                          |      |
| Seame   | nt        | INTVEC            | CODE NEARFUNC A          |      |
| Cogino  |           | HUGE ID.HUGE C.HU | JGE LHUGE Z.HEAP.CSTAC   | к    |
| .(      | IAR E     | EWARM )           |                          |      |
| .(      | 가         | , ,               |                          |      |
|         | 가 /       |                   |                          |      |
|         | /         |                   |                          |      |
| (       | image)    | CPU               | PC register(Program Coun | ter) |
|         |           |                   |                          |      |
|         |           |                   | . READ WRITE             | (    |
| /Stack) |           | ,                 |                          |      |
| READ    |           | ,                 |                          |      |
|         | READ      | D 가               | , READ/WRITE 가           |      |
| ,       | READ      | , READ/WRITE      | 가 .                      |      |

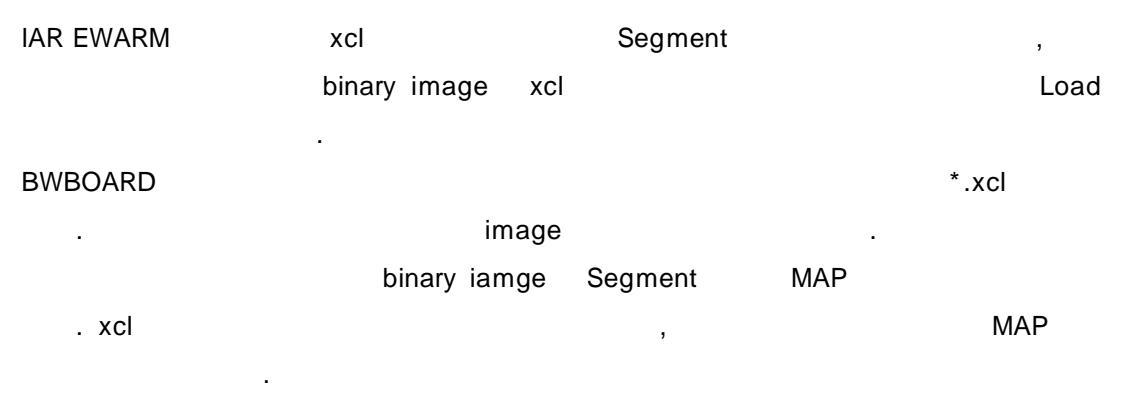

•

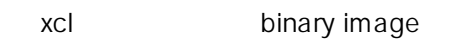

| 📑 bw.main.map   | - 배모함                    |                         |               |         |      |        | × |
|-----------------|--------------------------|-------------------------|---------------|---------|------|--------|---|
| 유영(E) 관광(E) 사   | 4000 1979025 5           | (BB/BD)                 |               |         |      |        |   |
|                 |                          |                         |               |         |      |        | - |
|                 |                          |                         |               |         |      |        |   |
|                 | <ul> <li>SEGM</li> </ul> | ENTS IN ADDRESS D       | FIDER -       |         |      |        |   |
|                 | •                        |                         | •             |         |      |        |   |
|                 | ********                 |                         | **********    |         |      |        |   |
|                 |                          |                         |               |         |      |        |   |
| SEGNENT         | SPACE                    | START ADDRESS           | END ADDRESS   | 5120    | TYPE | AL 108 |   |
|                 |                          |                         |               |         |      |        |   |
| INTREC          |                          | 0000000 -               | 80.088847     | 48      | 0.00 |        |   |
| 10006           |                          | 02000200 -              | 80 08238      | 90      | rel  | 2      |   |
| HEARFUNG_T      |                          | 00000                   | C9C           |         | dse  |        |   |
| HEARFUNG_A      |                          | 002008200               | 80 0 80 9 3 0 | 0930    | re1  | 2      |   |
| INETTAB         |                          | 00008830 -              | 00000352      | 18      | rel  | 2      |   |
| HUGE_10         |                          | 00008854 -              | 8C08555C      | 89      | re1  | 2      |   |
| HINE_C          |                          | 02006950 -              | BC085042      | 6163    | r#1  | 2      |   |
| HUGE_1          |                          | 00020000 -              | 80.028888     | 89      | re1  | 5      |   |
| HEAP            |                          | 01020                   | 990           |         | r#1  | 2      |   |
| HUGE_S          |                          | 00020890 -              | 80221837      | 2005/00 | rel  | 2      |   |
|                 |                          |                         |               |         |      |        |   |
|                 |                          |                         |               |         |      |        |   |
|                 | - DN                     | OF CROSS REFERE         | HTE -         |         |      |        |   |
|                 |                          | r ter unteren her unter |               |         |      |        |   |
|                 |                          |                         |               |         |      |        |   |
|                 |                          |                         |               |         |      |        |   |
| 35 20% byt      | es of CODE in            | enorg                   |               |         |      |        |   |
| 2 101 301 byte  | rs of DATA ma            | Antony .                |               |         |      |        |   |
| 25 092 byt      | es of CONST m            | energ                   |               |         |      |        |   |
| E               |                          |                         |               |         |      |        |   |
| Haraicari, cone |                          |                         |               |         |      |        |   |
| warmings1 none  |                          |                         |               |         |      |        | ٣ |
| 6               |                          |                         |               |         |      | 3      |   |

bw\_main.bin map

1 BW\_BOOT - bw\_boot.bin Xlink ( ) CODE: 0x0 DATA : 0x0df0.0000 \_ CODE : 0x0000.0000 ~ 0x0000.07ff - Flash Memory AREA (BANK0) 0x800~0x87ff : Boot CPU **BW\_MON** 0x0db0.0000 PC(Program Counter) 0x0db0.0000 2 BW\_MON - bw\_mon.bin Xlink ( ) CODE : 0x0db0.0000 DATA: 0x0db1.0000 CODE : 0x0000.0800 ~ 0x0000.87ff - Flash Memory(BANK0) - BW\_BOOT가 0x0db0.0000 : Main , Main flash 0x10004 0x0c00.0000 Main image 0x0c00.0000 PC(Program Counter) 3 BW\_MAIN - bw\_main.bin Xlink ( ) CODE : 0x0c00.0000 DATA : 0x0c02.0000 CODE : 0x0001.0004 ~ - Flash Memory(BANK0) - BW\_BOOT가 0x0c00.0000 : Main 가 .

4 BW\_ROM - ROM.BIN - CODE RO DATA 7 . CODE : 0x0000.0000 ~ 0x0000.77ff DATA(RO): 0x0000.0000 ~ 0x0000.7800 - FLASH Write Image Data DATA (RW) :0x0df0.0000 ~

## **OPTION KIT**

- 1. CPLD KIT
- Xilinx CPLD XC96144XLTQ100
- CPU Interface : Address 8bit/Data 16bit/ Control Line
- I/O Interface : IDE HDD (28I/O), 24 (19 I/O pin) IDE HDD 28I/O
- I/O LED/SW
- IDE HDD : ATA-3 PIO

2. MONO LCD KIT

- 320X240 STN Mono GRAPHIC Module
- 4bit Single Scan
- LOGIC : 5V
- LCD DRIVE : -22V (MAX748 DC/DC Converter)
- BACK LIGHT
- 16 Gray Scale Level, 4bit/pixel
- 440bx CPU가 Frame Rate Control Gray Scale
- Frame Per Second : 72.3Hz
- Pixell Clock : 1.41Mhz
- Pixell Memory : 3,686,400byte(320\*8X240\*12\*4bit) 96 (8X12) 가
- Pixell Memory 0x0dc0.0000~

#### 3. COLOR LCD KIT

- 640X480 STN COLOR GRAPHIC Module
- 8bit Single Scan
- LOGIC : 3V~5V
- LCD DRIVE : 0~2.5V (DC/DC Converter Module)
- CCFL BACK LIGHT
- 256 Color(Red 3bit, Green 3bit, Blue 2bit)

440bx CPU가 Frame Rate Control Color

- Frame Per Second : 72.5Hz

- Pixell Clock : 8.25Mhz

- Pixell Memory : 3,686,400byte(640\*3X480\*4\*8bit) 12 (3X4) 가
- Pixell Memory 0x0dc0.0000~

OPTION

- 1. CPLD
- I/O (LED/SW
- IDE HDD Object
- CPLD Bit Stream Image
- 2. LCD Mono,Color
- 8X16 16X16 가
- Graphic Library

, BWBOARD

.

.

)

, ARM CPU

http://cgi.chol.com/~kohyc/armcpld/index.cgi/

Email <u>kohyc@chol.com</u>